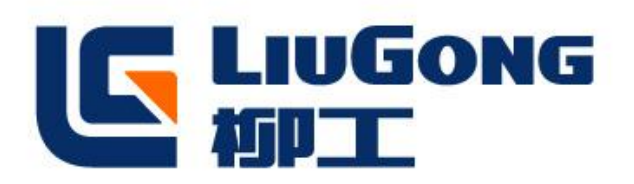

# Steering parameter adjustment for three wheel electric forklift

Prepared by:Joey Date:2022/8/5

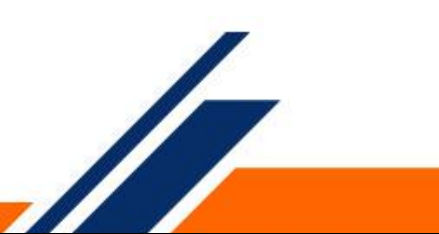

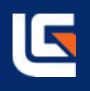

- 1 To input password
- 2 Streering parameter monitor
- 3 To adjust streering parameter
- 4 Sotre parameter

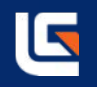

Key switch on, press the "OK" key, enter the password, the password is pressed 5 times " $\nabla$ " key, press OK to enter.

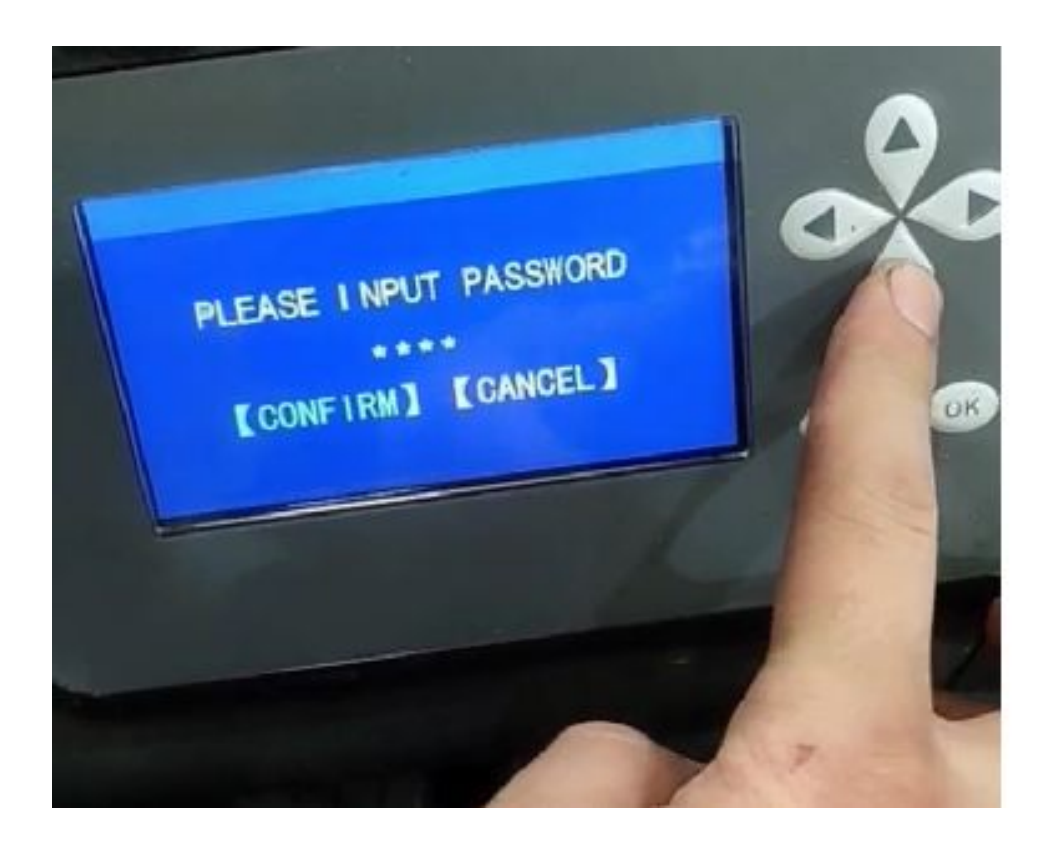

#### 2 Streering parameter monitor

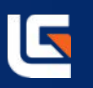

a Move the cursor to "2 Operate monitor", click "OK" to enter.

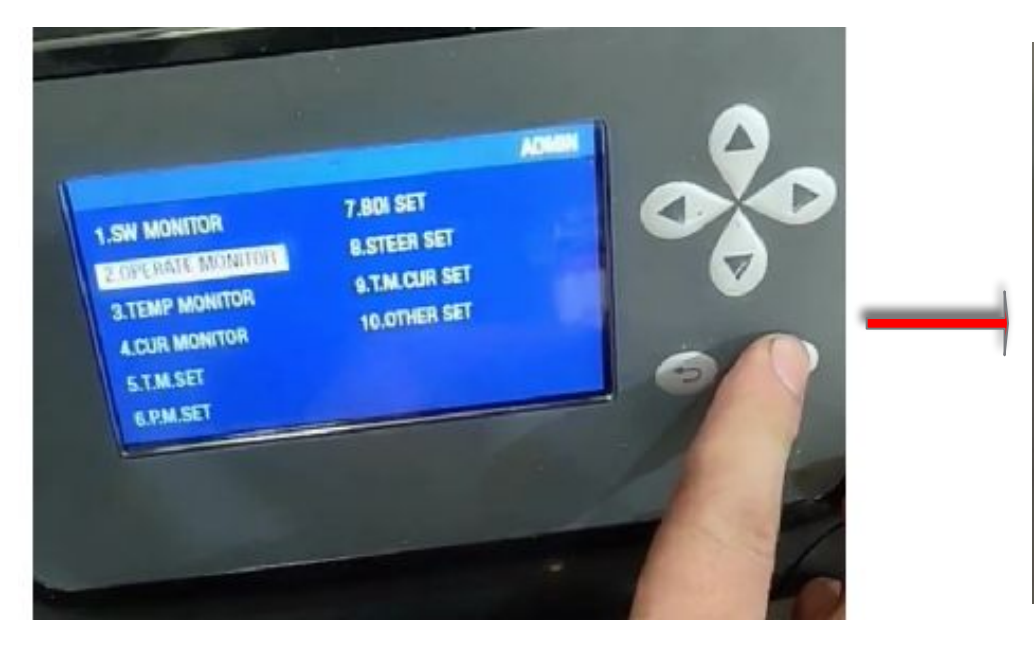

| KeyOnHour          | 6    | <b>P.MotorVoltage</b> | D. |
|--------------------|------|-----------------------|----|
| T.EnableHour       | 0    |                       |    |
| <b>REnableHour</b> | 0    |                       |    |
| SteerPotVal        | 1    |                       |    |
| AccelPotVal        | 26   |                       |    |
| LiftPotVal         | 1289 |                       |    |

### 2 Streering parameter monitor

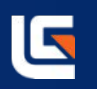

b Turn right to the end , look at the LiftpotVal change from 1289 to 2066. To record the value 2066

in right turn.

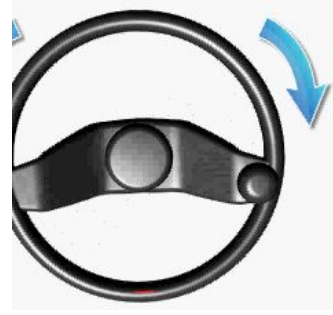

| (eyOnHour          | 6    | P.MotorVoltage | 0 |     |              | -    | and the second second                               | 17 |
|--------------------|------|----------------|---|-----|--------------|------|-----------------------------------------------------|----|
| T.EnableHour       | 0    |                | - |     | KeyOnHour    | 6    | Participant and and and and and and and and and and |    |
| <b>REnableHour</b> | 0    |                |   |     | TEnableHour  | 0    |                                                     |    |
| SteerPotVal        | 1    |                |   |     | P.EnableHour | 0    |                                                     |    |
| AccelPotVal        | 26   |                |   | 1 1 | SteerPotVal  | 1    |                                                     |    |
| LiftPotVal         | 1289 |                |   |     | AccelPotNal  | 28   |                                                     |    |
| -                  |      |                |   |     | LittPotVal   | 2066 |                                                     |    |

### 2 Streering parameter monitor

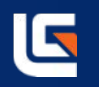

c Turn left to the end , look at the LiftpotVal change from 2066 to 736. To record the value 736 in left turn.

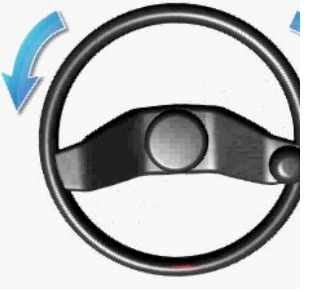

|                           |      | 00000          |   |                  |     | OP           |
|---------------------------|------|----------------|---|------------------|-----|--------------|
|                           | -    | PlintorVoltage | - | KeyOnHour        | 6   | P.MotorVolta |
| KeyOnHour                 | 0    | -              |   | T.EnableHour     | 0   |              |
| PEnableHour               | 0    |                |   | <br>P.EnableHour | 0   |              |
| SteerPotVal               | 1    |                |   | SteerPotVal      | 1   |              |
| AccelPotVal<br>LittPotVal | 2066 |                |   | AccelPotVal      | 26  |              |
|                           |      |                |   | LiftPotVal       | 736 |              |

# 3 To adjust streering parameter

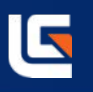

a Move the cursor to "8 Steer set", click "OK" to enter.

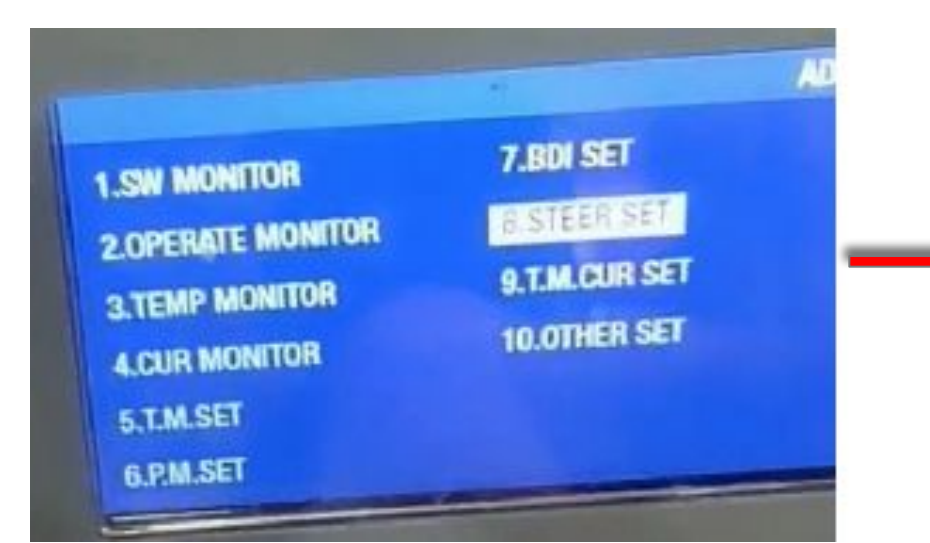

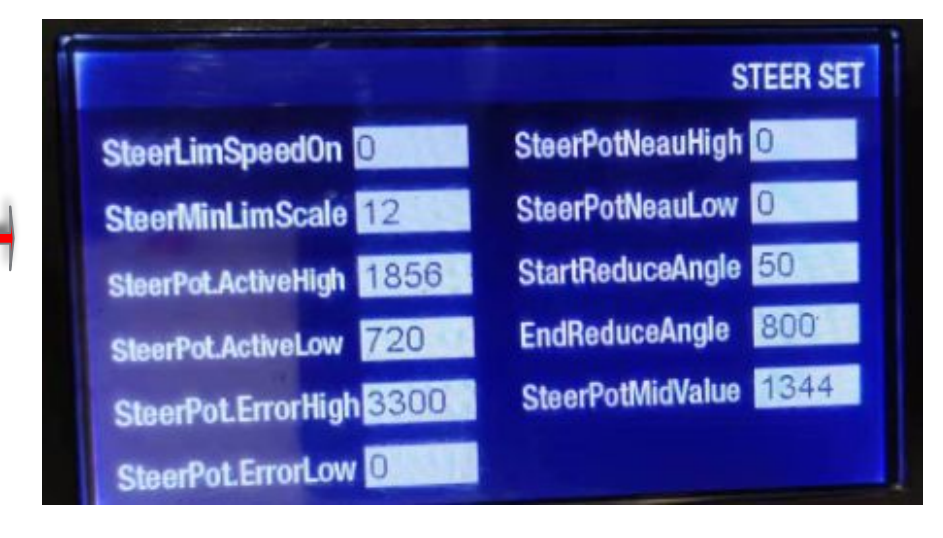

# 3 To adjust streering parameter

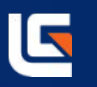

b Move the cursor to "SteerPotActiveHigh", click "OK" to enter. To adjust the number from 1856 to 2066. (Right turn value)

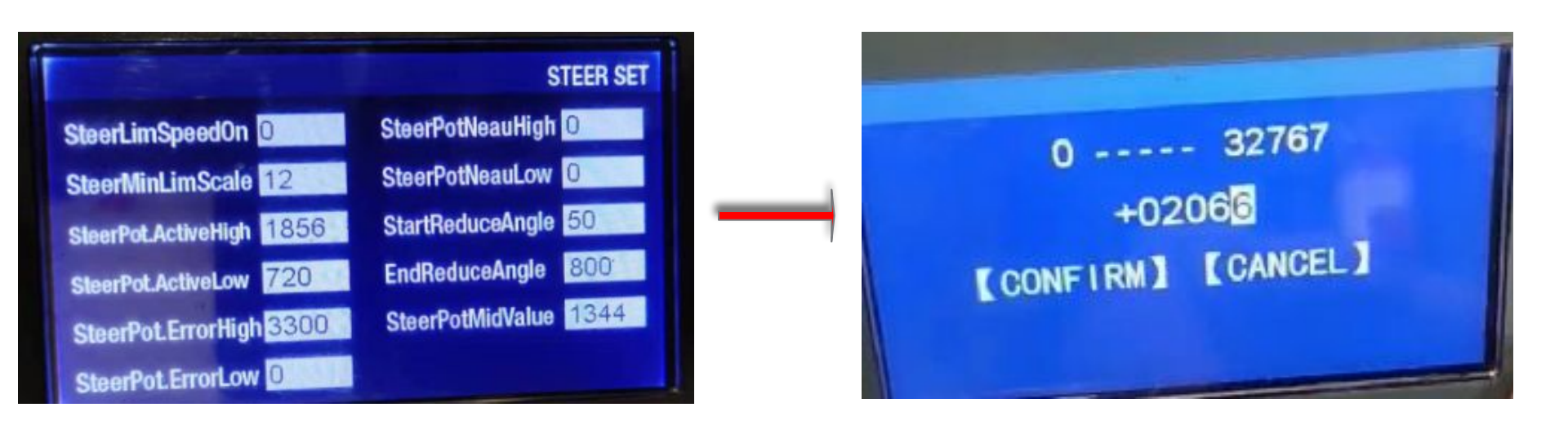

# 3 To adjust streering parameter

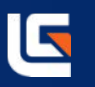

c Move the cursor to "SteerPotActiveLow", click "OK" to enter. To adjust the number from 720 to 736. (Left turn value)

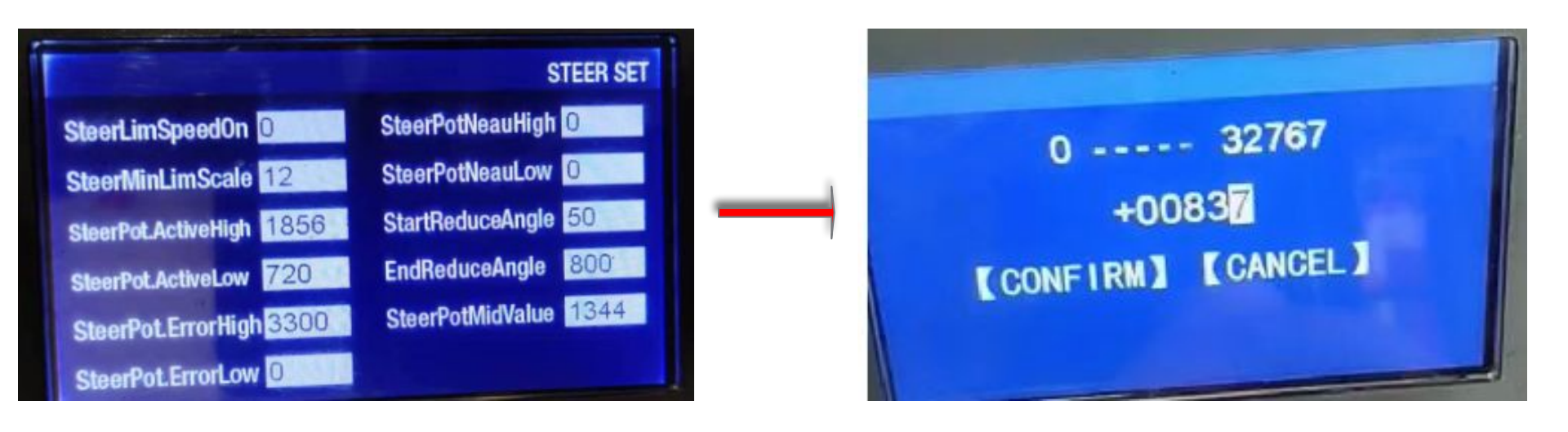

### 4 Sotre parameter

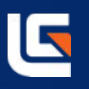

# a Move the cursor to "10 Other set", click "OK" to enter.

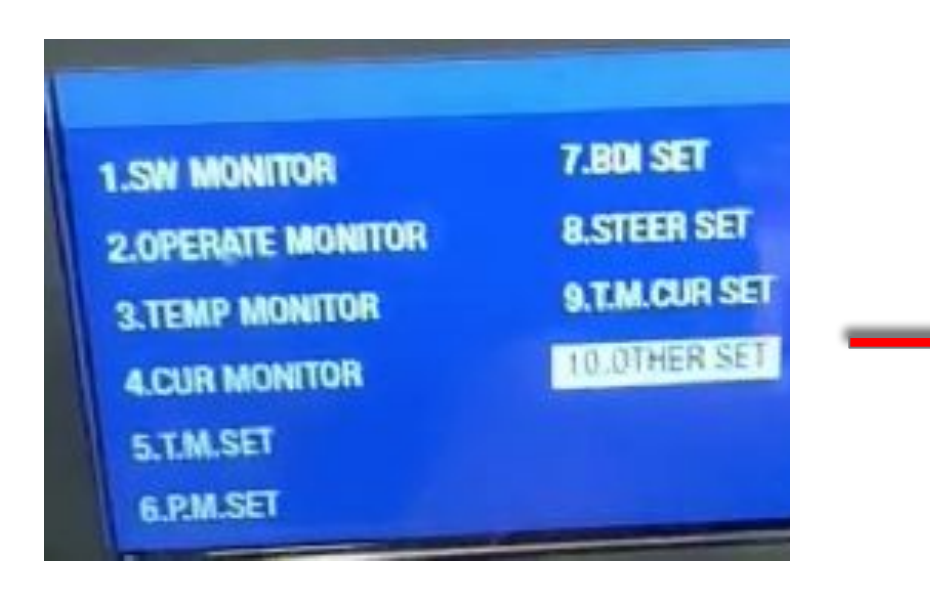

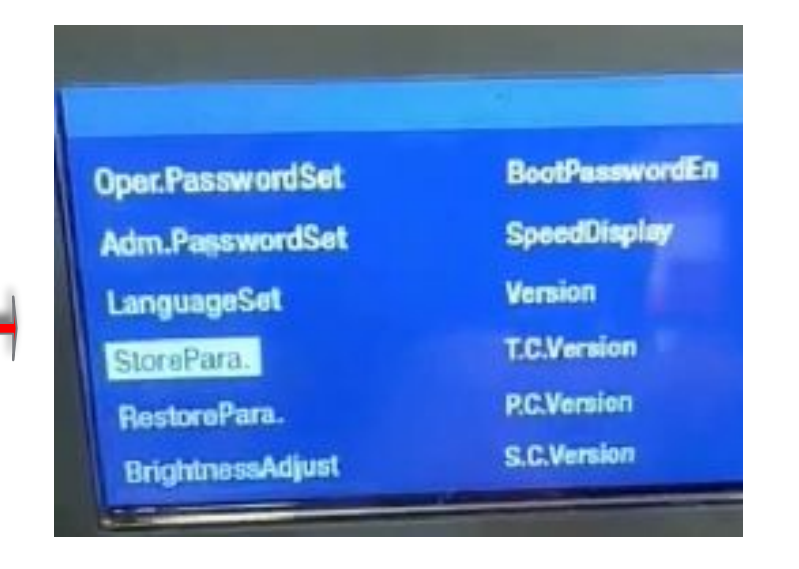

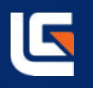

B Move the cursor to "StorePara", click "OK" to enter. To change the number from 0 to 1, click the confirm button. Then restart the machine, done.

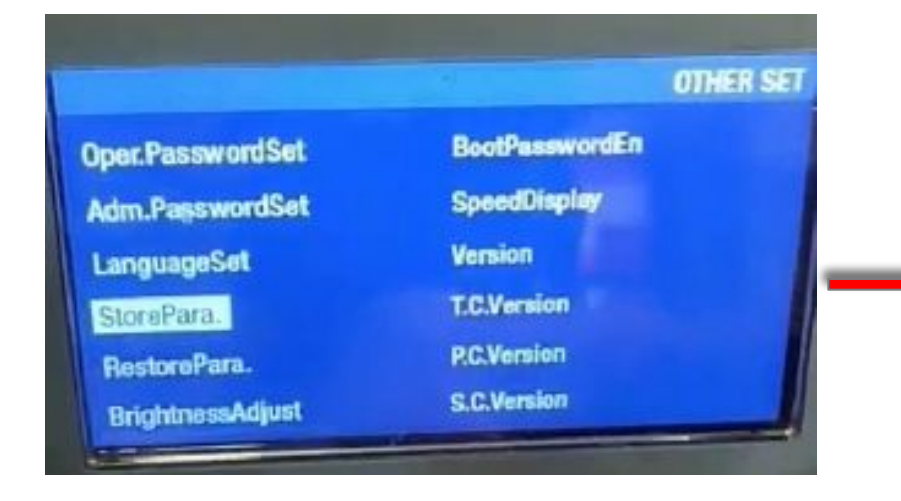

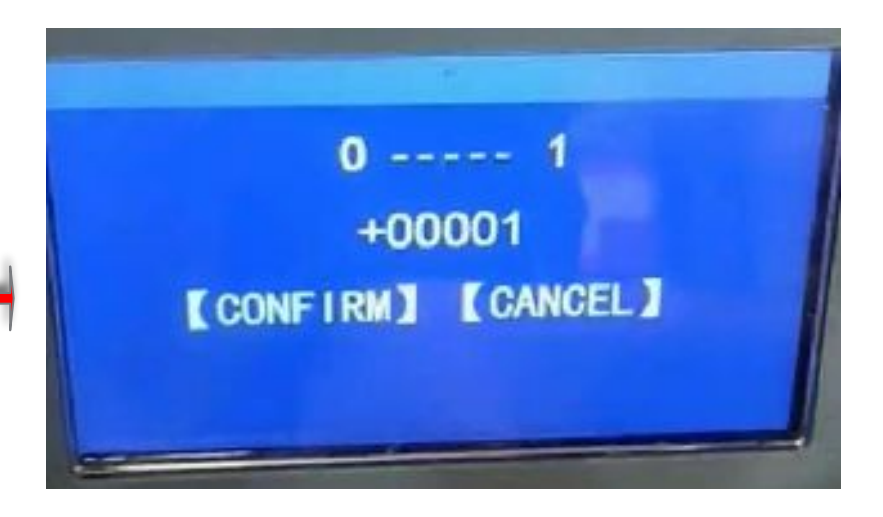